## Data från SCB

Även om statistiska tabeller inte av sig själv är datajournalistik så är det ändå bra att kunna navigera och hitta bland SCB:s tabeller. De kan bland annat användas som komplement till annan data – och ibland till och med helt fristående. Vi ska titta på in- och utflyttning i kommunerna. Börja med att öppna en webbläsare och gå till <u>www.SCB.se</u>. Om du surfar ner till slutet av förstasidan så hittar du en ingång till Statistikdatabasen. Klicka på den och välj sedan först **Befolkning** och sedan **Befolkningsstatistik**. Väl sedan **Flyttningar – inrikes och utrike**s och slutligen: **Flyttningar efter region, ålder och kön. År 1997 - 2020** 

|                                                                   | in English A-O Lattiest P | vess Kantakt | ofin                                       |                                                                             |                                            |                                   | in English A-Ö Lättläst Pr        |
|-------------------------------------------------------------------|---------------------------|--------------|--------------------------------------------|-----------------------------------------------------------------------------|--------------------------------------------|-----------------------------------|-----------------------------------|
|                                                                   | Q, Vad söker du?          |              | 900                                        |                                                                             |                                            | Q                                 | Vad soker du?                     |
| Atta statistik Vära tjänster Dokumentation Lämna uppgifter Om SCB |                           |              | Hem Hitta statistik Võra tjär              | ister Dokumentation Lämna                                                   | uppgifter Om SCB                           |                                   |                                   |
| Adatabasen .                                                      |                           |              | A / Statistikdatabasen / Defolkning / D    | folkningsstatistik / Flyttningar - inrikes oc                               | hutrikes / Flyttningar efter region, ålder | och kön. År 1997 - 2020           |                                   |
| Statistikdatabasen                                                |                           |              | 1 2                                        | 3                                                                           |                                            |                                   |                                   |
|                                                                   |                           |              | Valj tabeli — Valj varia                   | bel Visa tabell                                                             |                                            |                                   |                                   |
| Uppdatering av Statistikdatabasen sker måndag-fredag kl. 9.30.    |                           |              | Flyttning                                  | ar efter region.                                                            | ålder och kön.                             | År                                |                                   |
| Kom igéng med Statistikdatabasen                                  |                           |              | 1997 - 20                                  | 20                                                                          |                                            |                                   |                                   |
| 2 3                                                               |                           |              |                                            |                                                                             |                                            |                                   |                                   |
| Valjtabeli Vilijvariabel Vilia tabeli                             |                           |              | Viiij variabel                             | Om tabellen                                                                 |                                            |                                   |                                   |
| Arbetsmarknad                                                     |                           |              | Markena dina val oc<br>Fór markenade varia | h tryck på Fortsätt". Tips och hjälp<br>bler - måste minst ett värde väljas |                                            |                                   |                                   |
| Befolkning                                                        |                           |              |                                            |                                                                             |                                            |                                   |                                   |
| A Balakhalanahanahanana                                           |                           |              | tabelirnehall -                            | Rommuner V                                                                  | e) [ Valj indelning                        | kön                               | ar.<br>6000                       |
| S Bennengsnanskrivinge                                            |                           |              | Totalt 9 Valda 2                           | 8888                                                                        |                                            | Totalt 2 Valda 0                  | Totalt 24 Valda 1                 |
| Bedolkningsstatistik                                              |                           |              | Inflyttningar<br>Utflyttningar             | Total: 290 Valda 5                                                          |                                            | man                               | · 2020 -                          |
| Felkmangd                                                         |                           |              | Utvandringar<br>Flyttningsöverskott        | 0980 Gotland -                                                              |                                            | kvinnor                           | 2019<br>2018<br>2017              |
| Befolkningsförändringar                                           |                           |              |                                            | 1081 Ronneby<br>1082 Katshamn                                               |                                            |                                   | 2016 2015 .                       |
| Fodda                                                             |                           |              |                                            | Six Q,                                                                      |                                            | Sok Q                             | Sok Q                             |
| Dida                                                              |                           |              |                                            | D Bötjan av ord                                                             |                                            | <ul> <li>Början av ord</li> </ul> | <ul> <li>Början av ord</li> </ul> |
|                                                                   |                           |              |                                            |                                                                             |                                            |                                   |                                   |

Här kan vi bygga vår egen tabell, så att vi bara tar ut data som är relevant för oss. Börja med att välja **Inflyttningar och Utflyttningar**. Du väljer två variabler genom att hålla nere Shift eller Kommando (ℋ) och sedan klicka med musen. Välj sedan de kommuner som ingår i ditt län eller ditt bevakningsområde. Tänk på att alla kommunnummer börjar med länsnummer, så 10 för Blekinge, 07 för Kronoberg, 08 för Kalmar, 12 för Skåne och 14 för Västra Götaland. Håll nere ℋ när du klickar på kommunerna så får du med allihop.

Idag hoppar vi över ålder, det blir lite för komplicerat. Vi hoppas också över män och kvinnor, så gå vidare till att välja årtal. I det här första exemplet så väljer vi bara det senaste året.

Tryck på **Fortsätt** längst ner på sidan och titta på din tabell. Ligger inflyttningar och utflyttningar snyggt och prydligt bredvid varandra? Då kan du gå vidare till att ladda ner din data. Om inte kan du svänga runt din data genom att välja **Ändra och beräkna**. Klicka på **Pivotera medsols** eller **motsols** för att snurra runt värdena i din tabell. När du är nöjd väljer du **Spara tabell som** och väljer **Excel** (**xslx**) **med kod och text**. Kod och text innebär att du får kommunkod i en kolumn och namnet på kommunen i en annan. Det är smart att ta med båda om du ska kombinera din data med annan data.

Klicka på **Spara till fil** för att spara ner din tabell på din dator. Håll koll på var den sparas så att vi kan hämta upp den till kalkylprogrammet.

Öppna en webbläsare (helst Chrome) och gå in på ditt google-konto. Högst upp till höger ser du nio små fyrkanter – klicka där och välj **Drive**. Klicka på det stora plusset där det står **Ny** och välj Google Kalkylark. Ett kalkylark öppnas där vi kan importera in vår fil från SCB.

Gå in i menyn och välj **Arkiv** och sedan **Importera**. Klicka på **Ladda upp** för att ladda upp din fil. Klicka på den blå texten som säger **Välj en fil från din enhet**, leta upp filen och välj att ersätta det existerande kalkylarket.

| - 4 3 2 2 2 - 20 2 2 2 - 2 - 2 2 - 2 - 2 - 2 | n a 8 7 100 - k 5 2                                                                                                    | .00 123 - Call      | u v 14          | - B               | IGA          | 4. E       | 52 - 8          | 5 - 1 - H    |               | 00 [1] [4    | 7 - Σ |     |     |
|----------------------------------------------|----------------------------------------------------------------------------------------------------|---------------------|-----------------|-------------------|--------------|------------|-----------------|--------------|---------------|--------------|-------|-----|-----|
|                                              | fix Flyttningar efter region, tai                                                                                              | belinnehåll och år  |                 |                   | _            |            |                 |              |               |              |       |     |     |
|                                              | A                                                                                                    |                     | c               | D                 | 5            | F          | 0               | H I          | 1             | K            | L     | M 5 | 0 1 |
|                                              | Flyttningar efter region, tabellinn                                                                                            | ehåll och år        |                 |                   |              |            |                 |              |               |              |       |     |     |
|                                              |                                                                                                    |                     | Automations 1   | off-mainser.      | •            |            |                 |              |               |              |       |     |     |
|                                              |                                                                                                    |                     | 2020 2          | 1220              |              |            |                 |              |               |              |       |     |     |
| Importera fil ×                              | 1060                                                                                                    | Olefström           | 582             | 65                | 1            |            |                 |              |               |              |       |     |     |
|                                              | 1090                                                                                                    | Karlskrona          | 2876            | 295               | 3            |            |                 |              |               |              |       |     |     |
| s enhet Delas med mig Senaste Ladda spp      | 1081                                                                                                    | Renneby             | 1264            | 146               | 0            |            |                 |              |               |              |       |     |     |
|                                              | 1082                                                                                                    | Karlshawn           | 1108            | 129               | 3            |            |                 |              |               |              |       |     |     |
|                                              | 1003                                                                                                    | Sölvesborg          | 899             | 84                | 7            |            |                 |              |               |              |       |     |     |
|                                              | Vid beräkning av äldersdifferentierade tal p<br>1 000 av medelfolkmängden skall<br>medelfolkmängeten ser Schlaule ansänder     | e                   |                 |                   |              |            |                 |              |               |              |       |     |     |
|                                              | Ny regional indelning fro. m. 1999-01-01. D<br>av 58dertälje kommun (kod 0181) bildar en<br>kommun kontrard Nukaran (kod 0140) | elar<br>ny          |                 |                   |              |            |                 |              |               |              |       |     |     |
|                                              | taballineahält                                                                                                    |                     |                 |                   |              |            |                 |              |               |              |       |     |     |
| Dra en fil hit                               | Influtteringer:                                                                                                    |                     |                 |                   |              |            |                 |              |               |              |       |     |     |
| Dar on de Breder _                           | Flyttninger kan inte summeres vod avser reg                                                                                    | plon. Vid t ex summ | ering av kommun | er till storstad  | lsområde, su | mmeras fly | toinger till re | gionen med f | fytninger in  | om regioner  |       |     |     |
| Vig or It bis dis volut                      | tabellineshift                                                                                                    |                     |                 |                   |              |            |                 |              |               |              |       |     |     |
|                                              | List states                                                                                                    |                     |                 |                   |              |            |                 |              |               |              |       |     |     |
|                                              | Flyttninger kan inte summeras vad avser rep                                                                                    | pon. Vid t ex samm  | ering av kommun | ver till storstad | lsområde, su | mmerus fly | tringer från i  | regionen med | d flyttninger | inom regione | en.   |     |     |
|                                              | Senaste uppdatering:                                                                                                    |                     |                 |                   |              |            |                 |              |               |              |       |     |     |
|                                              | Inflyttninger:                                                                                                    |                     |                 |                   |              |            |                 |              |               |              |       |     |     |
|                                              | 20210222 09:50                                                                                                    |                     |                 |                   |              |            |                 |              |               |              |       |     |     |
|                                              | Utilyttninger:                                                                                                    |                     |                 |                   |              |            |                 |              |               |              |       |     |     |
| And .                                        | 20210222 09:30                                                                                                    |                     |                 |                   |              |            |                 |              |               |              |       |     |     |
|                                              | Esta:                                                                                                    |                     |                 |                   |              |            |                 |              |               |              |       |     |     |
|                                              | SCB                                                                                                    |                     |                 |                   |              |            |                 |              |               |              |       |     |     |
|                                              | Kontaktperson:                                                                                                    |                     |                 |                   |              |            |                 |              |               |              |       |     |     |
|                                              | Inflyttninger:                                                                                                    |                     |                 |                   |              |            |                 |              |               |              |       |     |     |
|                                              | Tomas Johansson, SCB                                                                                                    |                     |                 |                   |              |            |                 |              |               |              |       |     |     |
|                                              | +46 010-479 64 26                                                                                                    |                     |                 |                   |              |            |                 |              |               |              |       |     |     |
|                                              | tomas.johansson@scb.se                                                                                                    |                     |                 |                   |              |            |                 |              |               |              |       |     |     |
|                                              | (SCR) Statistikservice, SCR                                                                                                    |                     |                 |                   |              |            |                 |              |               |              |       |     |     |
|                                              |                                                                                                    |                     |                 |                   |              |            |                 |              |               |              |       |     |     |
|                                              | +46 0 20 - 4 / 9 50 00                                                                                                    |                     |                 |                   |              |            |                 |              |               |              |       |     |     |

Det första vi måste göra är att ta bort allt oväsentligt från tabellen. SCB lägger till en mängd information om tabellerna – ibland riktigt bra info som till exempel vem man kan kontakta om man har frågor om statistiken. Ibland är det värt att spara informationen – kopiera då den till en annan flik i kalkylbladet. Ställ sedan markören på översta raden och markera alla rader med informationstext. Tryck på delete-tangenten eller välj **Redigera** och **Ta bort rader** för att ta bort raderna. Vi ska också fixa till den övre delen av tabellen. Börja med att fylla i rubriker för kommunkod och kommun. Kopiera sedan ner texten med **Inflyttningar** och **Utflyttningar** så att de står på samma rad. Nu kan vi ta bort de tre översta raderna. Notera att du här måste använda **Redigera** och **Ta bort rader 1–3.** När du trycker på delete-tangenten tar du bara bort innehållet i cellerna, men inte själva cellerna.

Nu har vi en ren tabell att jobba med. Vi ska börja med att räkna ut flyttnettot – alltså antalet inflyttade minus antalet utflyttade. Börja med rubriken, skriv **Flyttnetto** i cell E1. Sedan går vi till cell E2 – och där skriver vi =**C2** – **D2** för att räkna ut flyttnettot. Kopiera sedan formeln längs med hela din tabell.

| Ħ  | Namnl<br>Arkiv F | löst kalkyla<br>Redigera Vis        | rk ☆⊡<br>a Infoga Forr | ⊘<br>mat Data Ver    | rktyg Tillä | gg Hjäl | p <u>Senas</u> | ste ändring | en gjorde | <u>s för några</u> | a sekunde | <u>r sedan</u> |        |     |      |     |   |
|----|------------------|-------------------------------------|------------------------|----------------------|-------------|---------|----------------|-------------|-----------|--------------------|-----------|----------------|--------|-----|------|-----|---|
| E2 | • ~ ē '          | <b>7</b> -71 ×<br>X = <b>C2</b> -D2 | kr % .0_               | .00 123 <del>-</del> | ,           | - 11    | ∗ B            | I Ş         | <u>A</u>  | <b>H</b> 53        | ✓ Ξ •     | <u>+</u> +  +  | - P/ - | ⊕ ₽ | ih Y | τΣ. |   |
|    | A                | В                                   | С                      | D                    | E           | F       | G              | н           | 1         | J                  | K         | L              | М      | N   | 0    | P   | Q |
| 1  | Kommunkoo        | Kommun                              | Inflyttningar          | Utflyttningar        | Flyttnetto  |         |                |             |           |                    |           |                |        |     |      |     |   |
| 2  | 1060             | Olofström                           | 582                    | 653                  | =C2-D2      |         |                |             |           |                    |           |                |        |     |      |     |   |
| 3  | 1080             | Karlskrona                          | 2874                   | 2953                 |             |         |                |             |           |                    |           |                |        |     |      |     |   |
| 4  | 1081             | Ronneby                             | 1264                   | 1460                 | )           |         |                |             |           |                    |           |                |        |     |      |     |   |
| 5  | 1082             | Karlshamn                           | 1308                   | 1293                 |             |         |                |             |           |                    |           |                |        |     |      |     |   |
| 6  | 1083             | Sölvesborg                          | 899                    | 847                  |             |         |                |             |           |                    |           |                |        |     |      |     |   |

Sortera dina kommuner för att se vilken kommun som har det största flyttnettot. Men, vad säger egentligen siffran?

Nu har vi bara tittat på hur många fler – eller färre man har blivit i kommunen, men utan att ta hänsyn till hur många som bor i kommunen i stort. Så vi behöver mer data för att verkligen se vilken kommun som växer mest eller minst. Så tillbaka till SCB:s statistikdatabaser: Välj **Befolkning**, **Befolkningstatistik** och **Folkmängd**. Och där väljer du den översta tabellen **Folkmängden efter** 

region, civilstånd, ålder och kön. År 1968 – 2020. Gör samma urval som sist, dvs Kommuner, välj dina kommuner, strunta i civilstånd, ålder och kön och välj det senaste året. Hämta hem tabellen med kod och text precis som förra gången.

Ladda upp tabellen i Google kalkylblad och kopiera cellerna med kod, kommun och antal till din flyttnetto-fil. Se till att information om samma kommun finns på samma rad. Kanske måste du sortera en av tabellerna på kod för att få rätt ordning på kommunerna.

| Ħ | Namnla<br>Arkiv Re | öst kalkyla<br>edigera Vis | rk 🕁 🗈<br>a Infoga Forr | 🔿<br>mat Data Ver | ktyg Tilläg | g Hjälp | Senas | ste ändringen o | ijordes för i | några se   | kunder sed | lan |        |             |       |     |
|---|--------------------|----------------------------|-------------------------|-------------------|-------------|---------|-------|-----------------|---------------|------------|------------|-----|--------|-------------|-------|-----|
| • | - ~ <b>e</b> 1     | P   100% •                 | - kr % .0               | .00 123 ▼ St      | andard ( 👻  | 11      | • B   | I Ş A           | <b>è</b> . ⊞  | 141<br>141 | ≣ - ⊥      |     | Ø + G⊃ | <u></u> + ⊪ | ₹ • 2 | Σ - |
|   | A                  | В                          | С                       | D                 | E           | F       | G     | н               | I             | J          | K          | L   | М      | N           | 0     | P   |
| 1 | Kommunkod          | Kommun                     | Inflyttningar           | Utflyttningar     | Flyttnetto  |         |       |                 |               |            |            |     |        |             |       |     |
| 2 | 1081               | Ronneby                    | 1264                    | 1460              | -196        |         | 1060  | Olofström       | 13311         |            |            |     |        |             |       |     |
| 3 | 1080               | Karlskrona                 | 2874                    | 2953              | -79         |         | 1080  | Karlskrona      | 66515         |            |            |     |        |             |       |     |
| 4 | 1060               | Olofström                  | 582                     | 653               | -71         |         | 1081  | Ronneby         | 29372         |            |            |     |        |             |       |     |
| 5 | 1082               | Karlshamn                  | 1308                    | 1293              | 15          |         | 1082  | Karlshamn       | 32402         |            |            |     |        |             |       |     |
| 6 | 1083               | Sölvesborg                 | 899                     | 847               | 52          |         | 1083  | Sölvesborg      | 17456         |            |            |     |        |             |       |     |
| 7 |                    |                            |                         |                   |             |         |       |                 |               |            |            |     |        |             |       |     |

När du är säker på att data är korrekt, dvs att flyttnetto och befolkning för kommunen finns på samma rad – då kan du ta bort de extra kolumnerna med kommunkod och kommun. Nu ska vi räkna ut andelen – alltså flyttnettot genom befolkningen. I cell G2, skriv =E2/F2

| B  | Namnlö<br>Arkiv Re | ost kalkyla<br>edigera Vis | rk ☆⊡<br>a Infoga Forr | ⊘<br>mat Data Ver | ktyg Tillä | gg Hjälp   | <u>Senaste ändringen g</u>         | j <u>ordes fö</u> | <u>ör några se</u> | kunder se | edan            |      |     |       |    |   |
|----|--------------------|----------------------------|------------------------|-------------------|------------|------------|------------------------------------|-------------------|--------------------|-----------|-----------------|------|-----|-------|----|---|
| 36 | <b>م م</b> ا       | 0,002978                   | 3918423 × .0_          | .00 123 ▼ St      | andard (   | - 11       | • В <i>I</i> <del>§</del> <u>А</u> | ÷. 8              | F41                | ≡ • 4     | <u>+</u> +  + + | P- 0 | 🕀 🖬 | ] 🛛 - | Σ٠ |   |
|    | A                  | В                          | С                      | D                 | E          | F          | G                                  | Н                 | 1                  | J         | К               | L    | М   | N     | 0  | Р |
| 1  | Kommunkod          | Kommun                     | Inflyttningar          | Utflyttningar     | Flyttnetto | Befolkning | % flyttnetto                       |                   |                    |           |                 |      |     |       |    |   |
| 2  | 1060               | Olofström                  | 582                    | 653               | -71        | 13311      | -0,00533393434                     |                   |                    |           |                 |      |     |       |    |   |
| 3  | 1080               | Karlskrona                 | 2874                   | 2953              | -79        | 66515      | -0,001187702022                    |                   |                    |           |                 |      |     |       |    |   |
| 4  | 1081               | Ronneby                    | 1264                   | 1460              | -196       | 29372      | -0,006673021926                    |                   |                    |           |                 |      |     |       |    |   |
| 5  | 1082               | Karlshamn                  | 1308                   | 1293              | 15         | 32402      | 0,0004629343868                    |                   |                    |           |                 |      |     |       |    |   |
| 6  | 1083               | Sölvesborg                 | 899                    | 847               | 52         | 17456      | =E6/F6                             |                   |                    |           |                 |      |     |       |    |   |

Det blir väldigt små tal – och svårt att riktigt se skillnaderna mellan kommunerna. Det blir lite lättare om du markerar kolumnen och sedan trycker på %-tecknet uppe i menyn. Då formateras cellerna som procent och vi kan till exempel se att en minskning med 71 personer i en liten kommun är förstås mycket värre än en minskning med 79 personer i en större.

Det här är ju bara ett år – så gör nu om uppgiften och plocka ner data för flera år. Är du riktigt ambitiös så väljer du tio år, på det viset ser man hur flyktingvågen påverkade kommunerna. Hämta både flyttdata och befolkningsdata och räkna ut flyttnettot i faktiska tal och procent.

| 6  | B    | EO101AU_<br>rkiv Redige | _202110<br>era Visa | 019-142<br>a Infoga | 245<br>Forma | ☆ 回<br>t Data | ⊘<br>Verktyg | Tillägg | Hjälp  | Senaste | andringe | n.gjordes | för någr    | a sekund | er sedar | 1      |        |        |        |        |        |        |        |        |             |           |         |            |           |         |         |         | ••      | ê Dela  |
|----|------|-------------------------|---------------------|---------------------|--------------|---------------|--------------|---------|--------|---------|----------|-----------|-------------|----------|----------|--------|--------|--------|--------|--------|--------|--------|--------|--------|-------------|-----------|---------|------------|-----------|---------|---------|---------|---------|---------|
|    | 5 0  | 87                      | 100% -              | kr 9                | 00. #        | 0 123 -       | Standar      | d ( +   | 11     | • B     | ISI      | À À.      | <b>H</b> 55 | ~ =      | * ± *    | + + P  | 7 - G  |        | E V.   | -Σ-    |        |        |        |        |             |           |         |            |           |         |         |         |         |         |
| 14 |      | •   <i>f</i> x          |                     |                     |              |               |              |         |        |         |          |           |             |          |          |        |        |        |        |        |        |        |        |        |             |           |         |            |           |         |         |         |         |         |
|    | A    | В                       | С                   | D                   | E            | F             | 6            | н       | 1      | J       | K        | L         | м           | N        | 0        | P.     | Q      | R      | S      | т      | U      | V      | W      | Х      | Y           | Z AJ      | A       | 8 AC       | AD        | AE      | AF      | AG      | AH      | AJ      |
| 1  | Kod  | Kommun                  | In2010              | In2011              | In2012       | In2013        | In2014       | In2015  | In2016 | In2017  | In2018   | In2019    | In2020      | Ut2010   | Ut2011   | Ut2012 | Ut2013 | Ut2014 | Ut2015 | Ut2016 | Ut2017 | Ut2018 | Ut2019 | Ut2020 | Netto10 Net | to11 Nett | 12 Nett | o13 Netto1 | 4 Netto15 | Netto16 | Netto17 | Netto18 | Netto19 | Netto20 |
| 2  | 1060 | Olofström               | 488                 | 481                 | 609          | 647           | 834          | 838     | 979    | 914     | 701      | 652       | 582         | 556      | 533      | 534    | 596    | 664    | 652    | 678    | 797    | 633    | 713    | 653    | -68         | -52       | 75      | 51 1       | 186       | 301     | 117     | 68      | -61     | -71     |
| 3  | 1080 | Karlskrona              | 3054                | 2897                | 2757         | 2881          | 3104         | 3721    | 3628   | 3363    | 3106     | 2971      | 2874        | 2421     | 2736     | 3307   | 2691   | 2763   | 2723   | 2869   | 2973   | 3171   | 3031   | 2953   | 633         | 161 -     | 550     | 190 34     | 1 998     | 759     | 390     | -65     | -60     | -79     |
| 4  | 1081 | Ronneby                 | 1221                | 1157                | 1338         | 1439          | 1672         | 1929    | 1978   | 1746    | 1567     | 1419      | 1264        | 1341     | 1471     | 1392   | 1341   | 1325   | 1442   | 1409   | 1398   | 1434   | 1505   | 1460   | -120        | -314      | -54     | 98 34      | 487       | 569     | 348     | 133     | -86     | -196    |
| 5  | 1082 | Karlshamn               | 1367                | 1266                | 1329         | 1463          | 1603         | 1601    | 1680   | 1472    | 1447     | 1375      | 1308        | 1154     | 1180     | 1306   | 1274   | 1228   | 1304   | 1316   | 1325   | 1237   | 1177   | 1293   | 213         | 86        | 23      | 189 3      | 5 297     | 364     | 147     | 210     | 198     | 15      |
| 6  | 1083 | Sölvesbore              | 774                 | 706                 | 729          | 754           | 898          | 1033    | 1051   | 911     | 880      | 834       | 899         | 708      | 687      | 661    | 708    | 696    | 821    | 726    | 829    | 811    | 792    | 847    | 66          | 19        | 68      | 46 20      | 212       | 325     | 82      | 69      | 42      | 52      |

Det blir ju en lång tabell, så för att göra det lite enklare att jobba med så kan man kopiera kod och kommun – och sedan bara nettouträkningen. Men, vad händer om man bara gör  $\mathcal{H}$ -C och  $\mathcal{H}$ -V. Det funkar inte. I stället måste vi kopiera in värden, dvs vi markerar nettoflyttsuträkningen, trycker  $\mathcal{H}$ -C, ställer markören i cellen dit vi vill kopiera och går upp i menyn och väljer **Redigera** och **Klistra in special** och **Klistra in enbart värden**.

Med så många siffror blir det svårt att se hur det har sett ut över tid – ibland kan ett diagram ger en klarare bild. Men då måste man först renodla det man vill titta på. Så kopiera ytterligare en gång, först kod och kommun och sedan uträkningen av nettoflytten i procent. Då får du den här tabellen:

| 2  |      |            |        |        |        |        |        |        |        |        |        |        |        |
|----|------|------------|--------|--------|--------|--------|--------|--------|--------|--------|--------|--------|--------|
| 23 |      |            |        |        |        |        |        |        |        |        |        |        |        |
| 24 | Kod  | Kommun     | % 2010 | % 2011 | % 2012 | % 2013 | % 2014 | % 2015 | % 2016 | % 2017 | % 2018 | % 2019 | % 2020 |
| 25 | 1060 | Olofström  | -0,52% | -0,40% | 0,58%  | 0,40%  | 1,30%  | 1,41%  | 2,24%  | 0,87%  | 0,50%  | -0,45% | -0,53% |
| 26 | 1080 | Karlskrona | 0,99%  | 0,25%  | -0,86% | 0,30%  | 0,53%  | 1,53%  | 1,15%  | 0,59%  | -0,10% | -0,09% | -0,12% |
| 27 | 1081 | Ronneby    | -0,42% | -1,13% | -0,19% | 0,35%  | 1,23%  | 1,70%  | 1,95%  | 1,18%  | 0,45%  | -0,29% | -0,67% |
| 28 | 1082 | Karlshamn  | 0,68%  | 0,28%  | 0,07%  | 0,60%  | 1,19%  | 0,93%  | 1,13%  | 0,46%  | 0,65%  | 0,61%  | 0,05%  |
| 29 | 1083 | Sölvesborg | 0,39%  | 0,11%  | 0,40%  | 0,27%  | 1,19%  | 1,24%  | 1,86%  | 0,47%  | 0,40%  | 0,24%  | 0,30%  |
| 30 |      |            |        |        |        |        |        |        |        |        |        |        |        |

Markera sedan hela tabellen och gå till meny och klicka på Infoga och därefter på Diagram. Du får då ett förslag på hur diagrammet kan se ut. Här ser man tydligt hur flyktingvågen påverkade befolkningen i Blekingekommunerna positivt. Och hur man kanske nu är tillbaka i det som var innan.

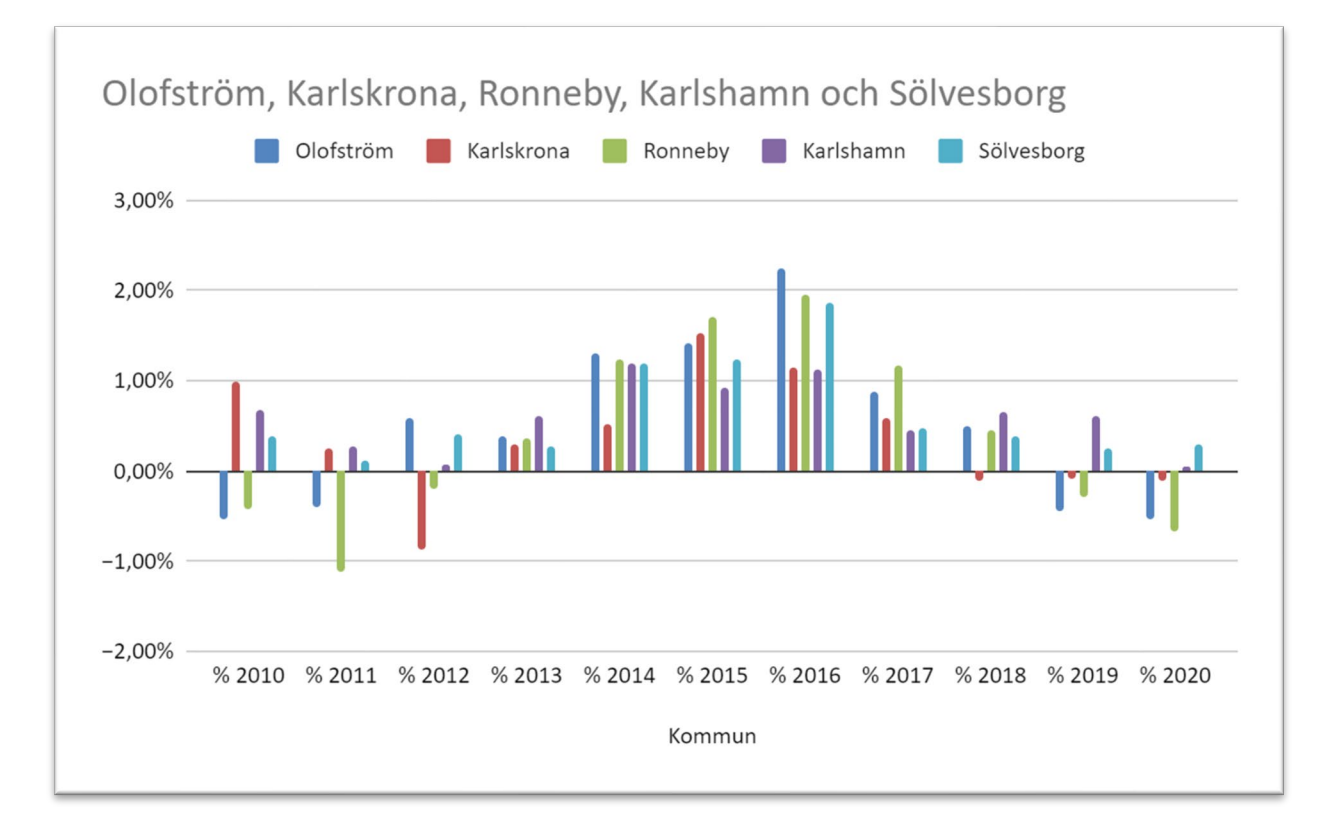

I spalten till höger kan du ändra typ av diagram. Om du klickar på Anpassa finns det en rad funktioner för att ändra axlar och andra saker. Det går också att klicka i diagrammet och ändra texter.

Det finns även andra verktyg för att göra diagram, det här är mer ett sätt att få syn på storyn. Vill du publicera ett diagram på webben finns exempelvis <u>Datawrapper</u> eller <u>Infogram</u>. Infogram kan också användas för diagram i print.